## Paso 1: Iniciar sesión

Vaya a www.employeenavigator.com y haga clic en Iniciar sesión Login

• Usuarios recurrentes: inicie sesión con el nombre de usuario y la contraseña que seleccionó

•Usuarios nuevos: haga clic en su Enlace de registro en el correo electrónico que le envió su administrador o Regístrese como nuevo usuario. Crea una cuenta y crea tu propio nombre de usuario y contraseña.

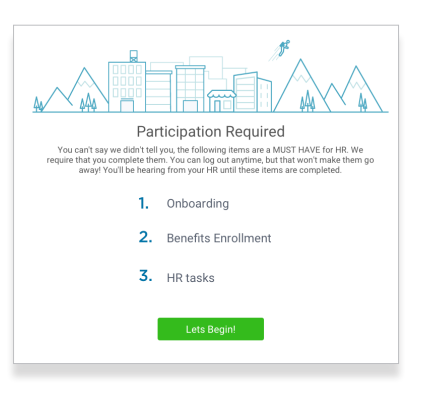

# Observed of the served of the served of t

# Paso 2: ¡Bienvenido!

Después de iniciar sesión, haga clic en **Comenzar/Continue** a completar sus tareas requeridas.

Paso 3: Onboarding (para usuarios nuevos, si corresponde) Complete todas las tareas de Onboarding asignadas antes de inscribirse en sus beneficios. Una vez que haya completado sus tareas, haga clic en **Comenzar/** Start Enrollment la inscripción para comenzar sus inscripciones.

#### Consejo

si presiona **"Descartar, complete más tarde"**, será llevado a su página de inicio. Todavía podrá iniciar las inscripciones de nuevo haciendo clic en **"Iniciar inscripciones"** 

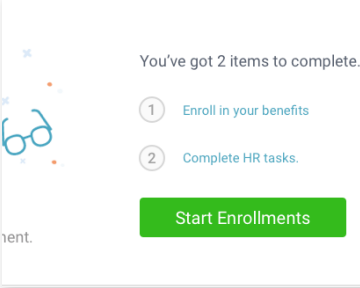

# Paso 4: iniciar las inscripciones

Después de hacer clic en **Comenzar la inscripción**, deberá completar cierta información personal y dependiente antes de pasar a las elecciones de beneficios.

#### Consejo

Tener detalles dependientes a mano. Para inscribir a un dependiente en la cobertura necesitará su fecha de nacimiento y su número de seguro social.

# Paso 5: Elecciones de beneficios

Para inscribir a los dependientes en un beneficio, haga clic en la casilla de verificación junto al nombre del dependiente bajo **¿A quién me estoy inscribiendo?/ Who am I enrolling?** 

Debajo de sus dependientes puede ver sus planes disponibles y el costo por pago. Para elegir un beneficio, haga clic en **Seleccionar plan** debajo del costo del plan.

#### Who am I enrolling?

- Myself
- Elizabeth Reynolds (Spouse)
- □ Gwen Reynolds (Child)

|               | \$138.46<br>Cost per pay period | Effective on 08/01/18<br>Employee   |
|---------------|---------------------------------|-------------------------------------|
| Compare       | Details                         | Selected                            |
| How much will | it cost?                        |                                     |
| Plan Cost     | Employer Contribution           | My Cost                             |
| \$138.46      | \$ 138.46                       | = \$0.00                            |
|               |                                 | View employer contributions summary |
|               |                                 | Save & Continue                     |
|               |                                 | Don't want this benefit             |

Haga clic en **Guardar y continuar/Save and Continue** en la parte inferior de cada pantalla para guardar sus elecciones.

Si no quiere un beneficio, haga clic en **¿No quiere este beneficio?/ Don't want this benefit?** en la parte inferior de la pantalla y selecciona un motivo en el menú desplegable.

### **Paso 6: Formularios**

Si ha elegido beneficios que requieren una designación de beneficiario, un médico de atención primaria o la finalización de un formulario de Evidencia de asegurabilidad, se le pedirá que agregue esos detalles.

| Enrollment Summary                                                                                                    | Progress 6 of 8 0                                                                                 |
|----------------------------------------------------------------------------------------------------|---------------------------------------------------------------------------------------------------|
| Below is a summary of your elections and cost for the upcoming plan year. If you have any questions or<br>would like to make changes, please contact HR. | View Steps                                                                                        |
| Enrollment Not Complete! Please complete the required highlighted steps from your enrollment progress menu.                                              | <ul> <li>1. Personal Information</li> <li>2. Dependent Information</li> <li>3. Medical</li> </ul> |
|                                                                                                    | A. Dental                                                                                         |
| Enrolled Plans                                                                                                    | S.Vision                                                                                          |
|                                                                                                    | 🗸 6. HSA                                                                                          |
| Medical Collapse V                                                                                                    | 🗸 7. FSA                                                                                          |
| Key Care HSA PP02017 404E2435 Long Plan Name                                                                                                    | → 8. Enrollment Summary                                                                           |

## Paso 7: revisar y confirmar las elecciones

Revise los beneficios que seleccionó en la página de resumen de inscripción para asegurarse de que sean correctos y luego haga clic en **Firmar y aceptar/Sign & Agree** para completar su inscripción. Puede imprimir un resumen de sus elecciones para sus registros o iniciar sesión en cualquier momento del año para ver su resumen en línea.

#### Consejo

Si pierde un paso, verá Inscripción no completada en la barra de progreso con los pasos incompletos resaltados. Haga clic en cualquier paso incompleto para completarlos.

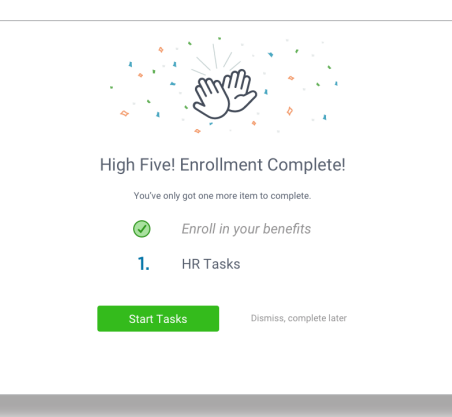

**Paso 8: Tareas de Recursos Humanos** *(si corresponde)* Para completar cualquier tarea de recursos humanos requerida, haga clic en **Iniciar tareas**. Si su departamento de recursos humanos no ha asignado ninguna tarea, ¡ya ha terminado!

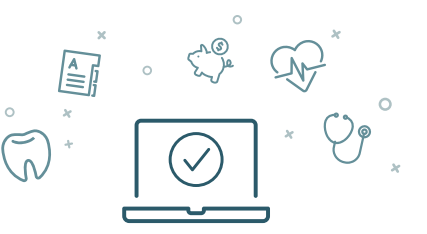

Puede iniciar sesión para revisar sus beneficios 24/7